# **EQUATEPLUS**

# Equate+ is the secure online portal provided by Computershare to view and manage your WH Smith Sharesave account.

## Contents

- A. How to access your EQ+ account: see below for a reminder on how to log in to your EQ+ account.
- B. How to set up your EQ+ account: see pages 2 to 4 for details on how to set up your EQ+ account if you have not done so previously.

## Section A. How to access EQ+

If you have already set up your EQ+ account, go to <u>www.equateplus.com</u>. Enter your User ID and password

| EQUATER                  | PLUS                        |
|--------------------------|-----------------------------|
|                          | (?) <u>Help</u> ⊕ English ▼ |
| <b>L</b> User ID 1234567 |                             |
| Password                 | 0                           |
| Forgot Password?         |                             |
| ВАСК                     | LOGIN                       |
|                          |                             |
|                          |                             |
|                          |                             |
|                          |                             |

If you have forgotten your User ID or need further information click on the Help button

Once you have logged in you are presented with the Overview page

| WHSmith | Overview Library -<br>Plans & Trading Transactions & Records | Help +<br>Information & Support       | 0           | -9 |
|---------|--------------------------------------------------------------|---------------------------------------|-------------|----|
|         | Helio I                                                      | ohn                                   | 1 A         |    |
|         |                                                              |                                       |             |    |
|         | BREXIT - If you are re                                       | sident in the EEA                     | 450 I U A U |    |
|         | BREXIT - If you are re<br>there are changes                  | isident in the EEA<br>to your account |             |    |

From here you can view all your SAYE information including any tasks which need to be actioned. Computershare will email you on 17 May 2023 with details of the Invitation process so that you can submit your application online.

## Section B. How to set up your EQ+ account for the first time:

If you have not previously set up your EQ+ account please follow the steps outlined below:

### Step 1 - Account Setup

- Click on <u>www.equateplus.com</u>
- Login using your Equateplus User ID (you can find this on your registration email)
- User authentication enter your email address and date of birth (this will be the email address held by payroll)
- You will receive a temporary password by email
- Enter the temporary password
- You will then be asked to set your permanent password

## If you receive an error message (see screenshot below) contact Computershare direct on 0370 702 0189

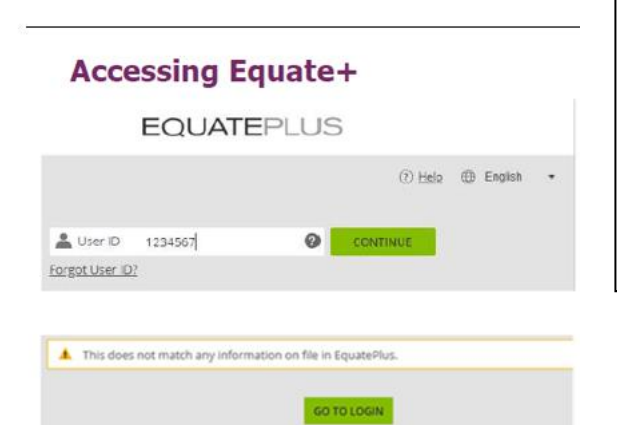

#### Go to www.equateplus.com

Enter the User ID from your registration Email

#### **Click to Continue**

You will be asked to enter your email address and date of birth. If the details entered do not match or are not held on Computershare records, you will receive an error message.

If you receive this message, you will need to contact Computershare directly on 0370 702 0189

#### Step 2 – Preferences, Terms and Conditions

- Set language and currency preferences and add bank details
- Add personal details, e.g. personal email address
- Set up Two Factor Authentication by providing your mobile telephone number
- Accept the Computershare T's and C's

#### Step 3 – Tax Residency

- EQ+ will ask a number of questions to establish your tax residency
- You need to enter your National Insurance number in the 'TIN number' box as shown below:

| Part 4: Taxpayer Identification Number (TIN) or functional equivalent Please provide the TIN or equivalent in the country of residence for tax purposes identified in Part 3, or | Part 4 requires UK-based employees to enter their National |
|----------------------------------------------------------------------------------------------------|------------------------------------------------------------|
| select a <u>reason why the TIN cannot</u> be provided. For details about the relevant taxpayer identification in<br>our country, please consult the <u>OECD to being</u> .       |                                                            |
| AA1122338                                                                                                    |                                                            |
| If you have not provided your TIN please select a reason below:<br>The country of residence in Part 3 does not issue TINs to its residents                                       |                                                            |
| Domestic law of the country of tax residency provided in part 3 allows me not to provide it.                                                                                     |                                                            |
| I am unable to obtain a TIN number (Please select any option from below)                                                                                                    |                                                            |
| I am a minor (under the age of 18) and do not have a TIN yet.                                                                                                    |                                                            |
| I have applied for a TIN, but have not yet received one.                                                                                                    |                                                            |
| <ul> <li>I have applied for a TIN, but have not yet received one.</li> </ul>                                                                                                    |                                                            |

On completion you will see the Confirmation page:

| Confirmation                                                                                                    |                                                                          |
|----------------------------------------------------------------------------------------------------|--------------------------------------------------------------------------|
| That's great!<br>We are done with the necessary details.                                                                                           | Once completed, you will receive the confirmation page <b>Click DONE</b> |
| Veu have previded us with<br>Preferences<br>Personal distalls<br>Agreements<br>You can always edit your dotalls and proferred settings by going to |                                                                          |
| your prone page.                                                                                                    |                                                                          |
| 17                                                                                                    | Computershare                                                            |

Once you have logged in you are presented with the Overview page

| WHSmith    | Overview<br>Plans & Trading | Library *<br>Transactions & Records | Help v<br>Information & Support                                    | 0                                                                                                    |
|------------|-----------------------------|-------------------------------------|--------------------------------------------------------------------|----------------------------------------------------------------------------------------------------|
|            |                             | Hello, Jo                           | hn                                                                 | and the second                                                                                                    |
|            | BREXIT -                    | If you are re                       | sident in the EEA                                                  |                                                                                                    |
|            | therea                      | are changes t                       | o your account                                                     |                                                                                                    |
|            |                             | Read mor                            | e                                                                  |                                                                                                    |
|            |                             |                                     | IN SALES IN THE REAL PARTY AND AND AND AND AND AND AND AND AND AND | A DECEMBER OF THE OWNER OF THE OWNER OWNER OF THE OWNER OWNER OWNER OWNER OWNER OWNER OWNER OWNER OWNER OWNER OWNER OWNER OWNER OWNER OWNER OWNER OWNER OWNER OWNER OWNER OWNER OWNER OWNER OWNER OWNER OWNER OWNER OWNER OWNER OWNER OWNER OWNER OWNER OWNER OWNER OWNER OWNER OWNER OWNER OWNER OWNER OWNER OWNER OWNER OWNER OWNER OWNER |
|            |                             | 1 12 1                              | I NOT THE OWNER OF THE OWNER                                       |                                                                                                    |
| YOUR TASKS |                             |                                     |                                                                    |                                                                                                    |
| YOUR TASKS |                             |                                     |                                                                    |                                                                                                    |
| YOUR TASKS |                             |                                     |                                                                    |                                                                                                    |

From here you can view all your SAYE information including any tasks which need to be actioned. Computershare will email you on 17 May 2023 with details of the Invitation process so that you can submit your application online.

If you have any questions in connection with the Invitation, or require help logging in to your account, please contact:

0370 702 0189 – Equate password reset helpline 0344 472 6078 – WH Smith Employee Share Plan helpline